# Installer et configurer FindIT Network Manager et FindIT Network Probe sur Microsoft Hyper-V Manager

# Objectif

Cisco FindIT Network Management fournit des outils qui vous aident à surveiller, gérer et configurer facilement vos périphériques réseau de la gamme Cisco 100 à 500, tels que les commutateurs, les routeurs et les points d'accès sans fil (WAP), à l'aide de votre navigateur Web. Il vous informe également des notifications relatives aux périphériques et à l'assistance Cisco, telles que la disponibilité du nouveau micrologiciel, l'état des périphériques, les mises à jour des paramètres réseau et tous les périphériques Cisco connectés qui ne sont plus couverts par la garantie ou par un contrat d'assistance.

FindIT Network Management est une application distribuée qui comprend deux composants ou interfaces distincts : un ou plusieurs sondes appelées FindIT Network Probe et un seul gestionnaire appelé FindIT Network Manager.

Une instance de FindIT Network Probe installée sur chaque site du réseau effectue la détection du réseau et communique directement avec chaque périphérique Cisco. Dans un réseau de site unique, vous pouvez choisir d'exécuter une instance autonome de FindIT Network Probe. Cependant, si votre réseau est composé de plusieurs sites, vous pouvez installer FindIT Network Manager à un emplacement pratique et associer chaque sonde au gestionnaire. À partir de l'interface Manager, vous pouvez obtenir une vue de haut niveau de l'état de tous les sites de votre réseau et vous connecter à la sonde installée sur un site particulier lorsque vous souhaitez afficher des informations détaillées pour ce site.

Cet article explique comment installer et configurer FindIT Network Manager et FindIT Network Probe sur Microsoft Hyper-V Manager.

## Installer FindIT Network Manager sur Microsoft Hyper-V Manager

Installer le commutateur virtuel sur Microsoft Hyper-V Manager

Procédez comme suit pour déployer l'image de machine virtuelle (VM) du disque dur virtuel (VHD) vers Microsoft Hyper-V Manager.

Étape 1. Lancez Hyper-V Manager sur votre serveur Windows ou votre ordinateur.

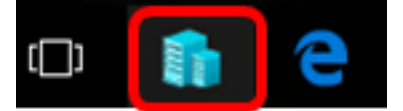

Note: Dans cet exemple, Windows 10 est utilisé.

Étape 2. Sélectionnez Virtual Switch Manager.

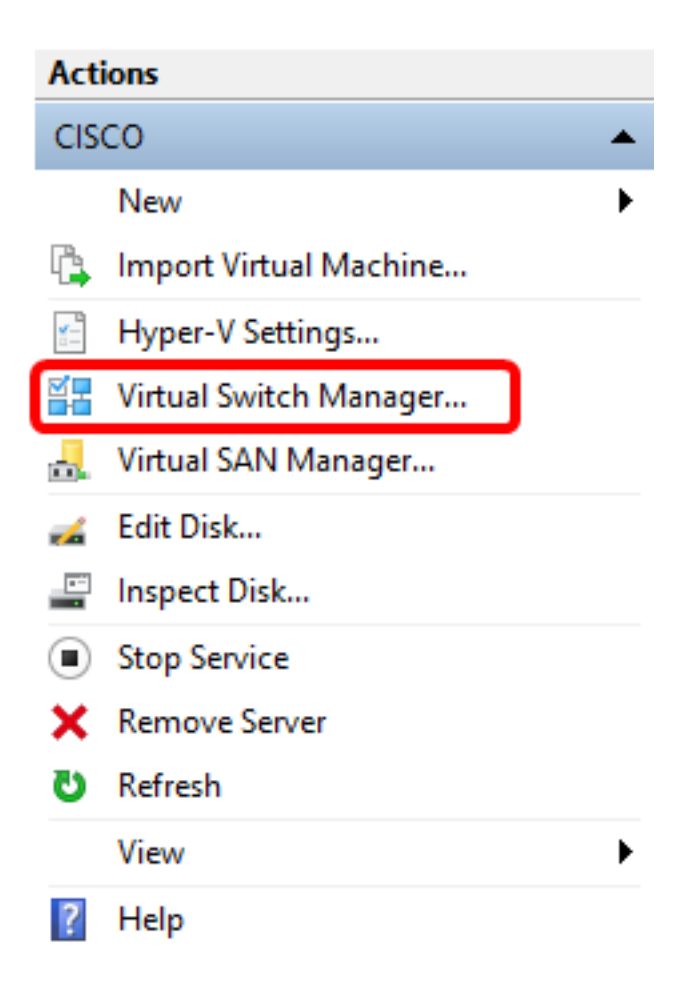

Étape 3. Dans la zone Commutateurs virtuels, cliquez sur **Nouveau commutateur de réseau virtuel** pour ajouter un commutateur virtuel.

#### 🚰 Virtual Switch Manager for CISCO

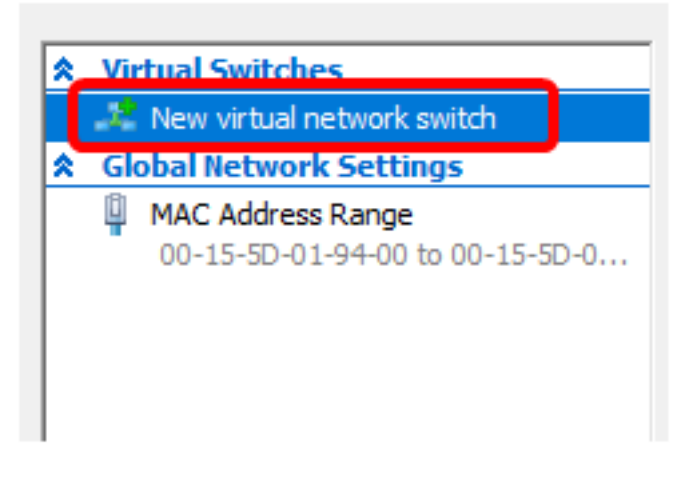

Étape 4. Sur le côté gauche de la fenêtre, saisissez le nom du commutateur virtuel dans le champ *Nom*.

| 🚜 Virtual Switch Properties ———————————————————————————————————— |                                       |  |
|------------------------------------------------------------------|---------------------------------------|--|
| Name:                                                            |                                       |  |
| Intel Virtual Switch                                             |                                       |  |
| Notes:                                                           |                                       |  |
|                                                                  | · · · · · · · · · · · · · · · · · · · |  |
|                                                                  |                                       |  |
|                                                                  | × .                                   |  |

Note: Dans cet exemple, le commutateur virtuel Intel est utilisé.

Étape 5. Cliquez sur Réseau externe, puis choisissez un adaptateur dans la liste déroulante.

| Connection type<br>What do you want to connect this virtual switch to? |  |  |
|------------------------------------------------------------------------|--|--|
| External network:                                                      |  |  |
| Intel(R) 82579LM Gigabit Network Connection 🗸 🗸                        |  |  |
| Allow management operating system to share this network adapter        |  |  |
| ○ Internal network                                                     |  |  |
| O Private network                                                      |  |  |

Note: Dans cet exemple, la connexion réseau Intel(R) 82579LM Gigabit est choisie.

Étape 6. Assurez-vous que la case **Autoriser le système d'exploitation de gestion à partager cette carte réseau** est cochée. Cela signifie que le système d'exploitation de gestion aura accès à la carte réseau physique choisie.

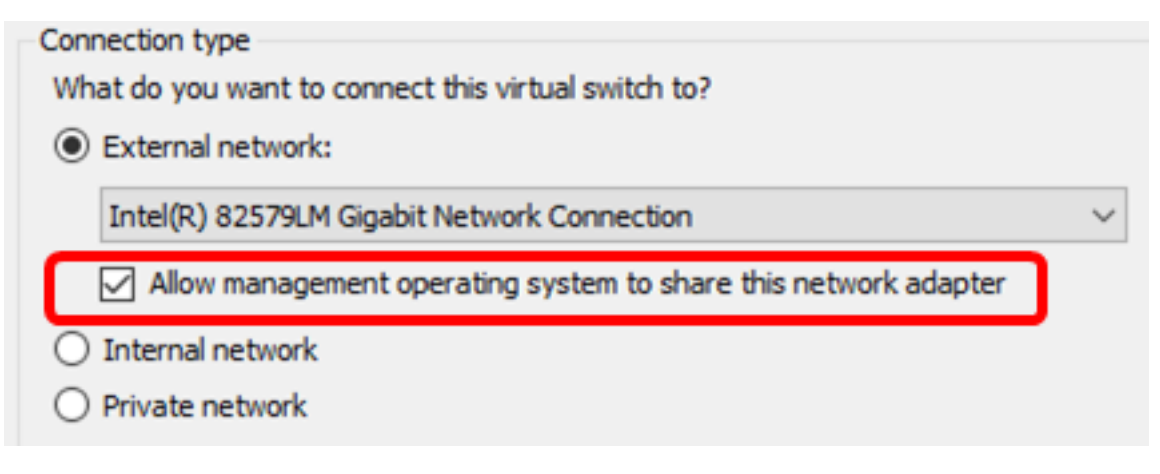

Étape 7. Cliquez sur Appliquer, puis sur OK.

| 🚜 Virtual Switch Properties                                                                                                    |                    |
|----------------------------------------------------------------------------------------------------|--------------------|
| Name:                                                                                                    |                    |
| Intel(R) 82579LM - Virtual Switch                                                                                                    |                    |
| Notes:                                                                                                    |                    |
|                                                                                                    | ~                  |
|                                                                                                    |                    |
| Connection type                                                                                                    |                    |
| External network:                                                                                                    |                    |
| Intel/P) 82579 M Gigabit Network Connection                                                                                                    | ~                  |
| Allow management operating system to share this network adapt                                                                                                    | tor                |
|                                                                                                    | lei                |
|                                                                                                    |                    |
|                                                                                                    |                    |
| VLAN ID                                                                                                    |                    |
| Enable virtual LAN identification for management operating system                                                                                                    |                    |
| The VLAN identifier specifies the virtual LAN that the management operal<br>system will use for all network communications through this network adap<br>setting does not affect virtual machine networking. | ting<br>pter. This |
| 2                                                                                                    |                    |
|                                                                                                    | Remove             |
|                                                                                                    |                    |
|                                                                                                    |                    |
|                                                                                                    |                    |
|                                                                                                    |                    |
|                                                                                                    |                    |
| OK Cancel                                                                                                    | Apply              |

Le nouveau commutateur virtuel doit être affiché sous la zone Commutateurs virtuels.

#### 🚰 Virtual Switch Manager for CISCO

| ★ Virtual Switches                                   |  |  |  |
|------------------------------------------------------|--|--|--|
| 💒 New virtual network switch                         |  |  |  |
| Intel Virtual Switch<br>Intel(R) 82579LM Gigabit Net |  |  |  |
| 🚜 Extensions                                         |  |  |  |
| ★ Global Network Settings                            |  |  |  |
|                                                      |  |  |  |

#### Installer FindIT Network Manager à l'aide de Microsoft Hyper-V Manager

Procédez comme suit pour déployer l'image de machine virtuelle (VM) du disque dur virtuel (VHD) vers Microsoft Hyper-V Manager.

Étape 1. Téléchargez l'image de machine virtuelle FindIT Network Manager VHD à partir du <u>site Cisco Small Business</u>, puis extrayez-la sur l'emplacement de votre choix.

Étape 2. Dans votre Gestionnaire Hyper-V, cliquez sur **Action > Importer une machine virtuelle**.

| Hyper-V Manager |                  |                                                                   |   |  |
|-----------------|------------------|-------------------------------------------------------------------|---|--|
| File            | Action View Help |                                                                   |   |  |
| <b>(</b>        |                  | New                                                               | > |  |
| H               |                  | Import Virtual Machine                                            |   |  |
|                 |                  | Hyper-V Settings<br>Virtual Switch Manager<br>Virtual SAN Manager |   |  |
|                 |                  | Edit Disk<br>Inspect Disk                                         |   |  |
|                 |                  | Stop Service<br>Remove Server<br>Refresh                          |   |  |
|                 |                  | Help                                                              |   |  |

Étape 3. Cliquez sur **Parcourir** et localisez le fichier VHD téléchargé à l'étape 1.

| Specify the folder containing the virtual machine to import. |  |        |
|--------------------------------------------------------------|--|--------|
| Folder:                                                      |  | Browse |

Étape 4. Parcourez le dossier FindITNetworkManager, puis cliquez sur **Sélectionner un dossier**.

| Name                 | Date modified      | Туре        |
|----------------------|--------------------|-------------|
| Snapshots            | 8/28/2016 7:33 PM  | File folder |
| 📙 Virtual Hard Disks | 10/7/2016 11:52 AM | File folder |
| Virtual Machines     | 10/7/2016 11:53 AM | File folder |

| <   |                      |               |        |
|-----|----------------------|---------------|--------|
| er: | FindITNetworkManager |               |        |
|     |                      | Select Folder | Cancel |

Étape 5. Cliquez sur Next (Suivant).

| Specify the folder containing the virtual machine to import. |        |  |  |  |
|--------------------------------------------------------------|--------|--|--|--|
| Folder: SHOTS\FindIT\CentOS68-FindITManager-1.0.0.20161021\  | Browse |  |  |  |
|                                                              |        |  |  |  |
|                                                              |        |  |  |  |
|                                                              |        |  |  |  |
|                                                              |        |  |  |  |
|                                                              |        |  |  |  |
|                                                              |        |  |  |  |
|                                                              |        |  |  |  |
|                                                              |        |  |  |  |
|                                                              |        |  |  |  |
|                                                              |        |  |  |  |
|                                                              |        |  |  |  |
|                                                              |        |  |  |  |
|                                                              |        |  |  |  |
| < Previous Next > Finish                                     | Cancel |  |  |  |

Étape 6. Cliquez à nouveau sur **Suivant**.

Select the virtual machine to import:

| Name                 |                   | Date Created         |
|----------------------|-------------------|----------------------|
| FindITNetworkManager |                   | 8/26/2016 3:28:19 PM |
|                      |                   |                      |
|                      |                   |                      |
|                      |                   |                      |
|                      |                   |                      |
|                      |                   |                      |
|                      |                   |                      |
|                      |                   |                      |
|                      |                   |                      |
|                      |                   |                      |
|                      |                   |                      |
|                      |                   |                      |
|                      |                   |                      |
|                      | < Previous Next > | Finish Cancel        |

Étape 7. Cliquez sur **Copier la machine virtuelle (créer un nouvel ID unique)** puis cliquez sur **Suivant**.

| Choose the type of import to perform:                                                  |
|----------------------------------------------------------------------------------------|
| <ul> <li>Register the virtual machine in-place (use the existing unique ID)</li> </ul> |
| Restore the virtual machine (use the existing unique ID)                               |
| Ocopy the virtual machine (create a new unique ID)                                     |
|                                                                                        |
|                                                                                        |
|                                                                                        |
|                                                                                        |
|                                                                                        |
|                                                                                        |
|                                                                                        |
|                                                                                        |
|                                                                                        |
|                                                                                        |
|                                                                                        |
|                                                                                        |
|                                                                                        |
| < Previous Next > Finish Cancel                                                        |

Étape 8. Cliquez sur Suivant pour stocker la machine virtuelle à l'emplacement spécifié.

Note: Vous pouvez également cocher la case Stocker la machine virtuelle dans un autre emplacement pour modifier l'emplacement spécifié.

You can specify new or existing folders to store the virtual machine files. Otherwise, the wizard imports the files to default Hyper-V folders on this computer, or to folders specified in the virtual machine configuration.

| Store the virtual machine in a different location |                   |  |  |  |
|---------------------------------------------------|-------------------|--|--|--|
| Virtual machine configuration folder:             |                   |  |  |  |
| C:\ProgramData\Microsoft\Windows\Hyper-V\         | Browse            |  |  |  |
| Checkpoint store:                                 |                   |  |  |  |
| C:\ProgramData\Microsoft\Windows\Hyper-V\         | Browse            |  |  |  |
| Smart Paging folder:                              |                   |  |  |  |
| C:\ProgramData\Microsoft\Windows\Hyper-V\         | Browse            |  |  |  |
|                                                   |                   |  |  |  |
|                                                   |                   |  |  |  |
|                                                   |                   |  |  |  |
|                                                   |                   |  |  |  |
|                                                   |                   |  |  |  |
|                                                   |                   |  |  |  |
|                                                   |                   |  |  |  |
| < Previous Nex                                    | t > Finish Cancel |  |  |  |

Étape 9. Cliquez à nouveau sur **Suivant**.

| Where do you want to store the imported virtual hard disks for this virtual machine? |                        |                    |               |        |        |
|--------------------------------------------------------------------------------------|------------------------|--------------------|---------------|--------|--------|
| Location:                                                                            | C:\Users\Public\Docume | nts\Hyper-V\Virtua | l Hard Disks\ |        | Browse |
|                                                                                      |                        |                    |               |        |        |
|                                                                                      |                        |                    |               |        |        |
|                                                                                      |                        |                    |               |        |        |
|                                                                                      |                        |                    |               |        |        |
|                                                                                      |                        |                    |               |        |        |
|                                                                                      |                        |                    |               |        |        |
|                                                                                      |                        |                    |               |        |        |
|                                                                                      |                        |                    |               |        |        |
|                                                                                      |                        |                    |               |        |        |
|                                                                                      |                        |                    |               |        |        |
|                                                                                      |                        |                    |               |        |        |
|                                                                                      |                        |                    |               |        |        |
|                                                                                      |                        |                    |               |        |        |
|                                                                                      |                        |                    |               |        |        |
|                                                                                      |                        | < Previous         | Next >        | Finish | Cancel |

Étape 10. Vérifiez la description, puis cliquez sur **Terminer**.

You are about to perform the following operation.

| -   |      |      |
|-----|------|------|
| Dec | crip | tion |
|     | uip  | uon. |

| Virtual Machine:                        | FindITNetworkManager                                        |
|-----------------------------------------|-------------------------------------------------------------|
| Import file:                            | C:\Users\CISCO\Documents\FindIT\CentOS68-FindITManager-     |
| Import Type:                            | Copy (generate new ID)                                      |
| Virtual machine configuration folder:   | C:\ProgramData\Microsoft\Windows\Hyper-V\                   |
| Checkpoint folder:                      | C: \ProgramData \Microsoft \Windows \Hyper-V \              |
| Smart Paging file store:                | C: \ProgramData \Microsoft \Windows \Hyper-V \              |
| Virtual hard disk destination folder:   | C: \Users \Public \Documents \Hyper-V \Virtual Hard Disks \ |
| 4                                       |                                                             |
|                                         |                                                             |
| To complete the import and close this v | vizard, dick Finish.                                        |
|                                         | < Previous Next > Finish Cancel                             |

**Note:** FindIT Network Manager s'affiche dans la liste des machines virtuelles une fois qu'il a été déployé avec succès.

Étape 11. Cliquez avec le bouton droit sur la machine virtuelle, puis cliquez sur **Connect** pour ouvrir la console de la machine virtuelle.

| 📲 🛾 Hyper-V Manager |                        |       |            |          |
|---------------------|------------------------|-------|------------|----------|
| File Action View    | Help                   |       |            |          |
| 🗢 🄿 🖄 📰 🛛           |                        |       |            |          |
| Hyper-V Manager     | Virtual Machines       |       |            |          |
|                     | Name                   | State | CPU Usage  | Assigned |
|                     | FindIT Network Manager | Off   | Connect    |          |
|                     |                        |       | Settings   |          |
|                     |                        |       | Start      |          |
|                     |                        |       | Checkpoint |          |
|                     |                        |       | Move       |          |
|                     |                        |       | Export     |          |
|                     | <                      |       | Rename     |          |
|                     | Checkpoints            |       | Delete     |          |
|                     |                        | The   | Help       |          |

Étape 12. Cliquez sur la nouvelle machine virtuelle, puis cliquez sur **Action > Start** pour mettre la machine virtuelle sous tension.

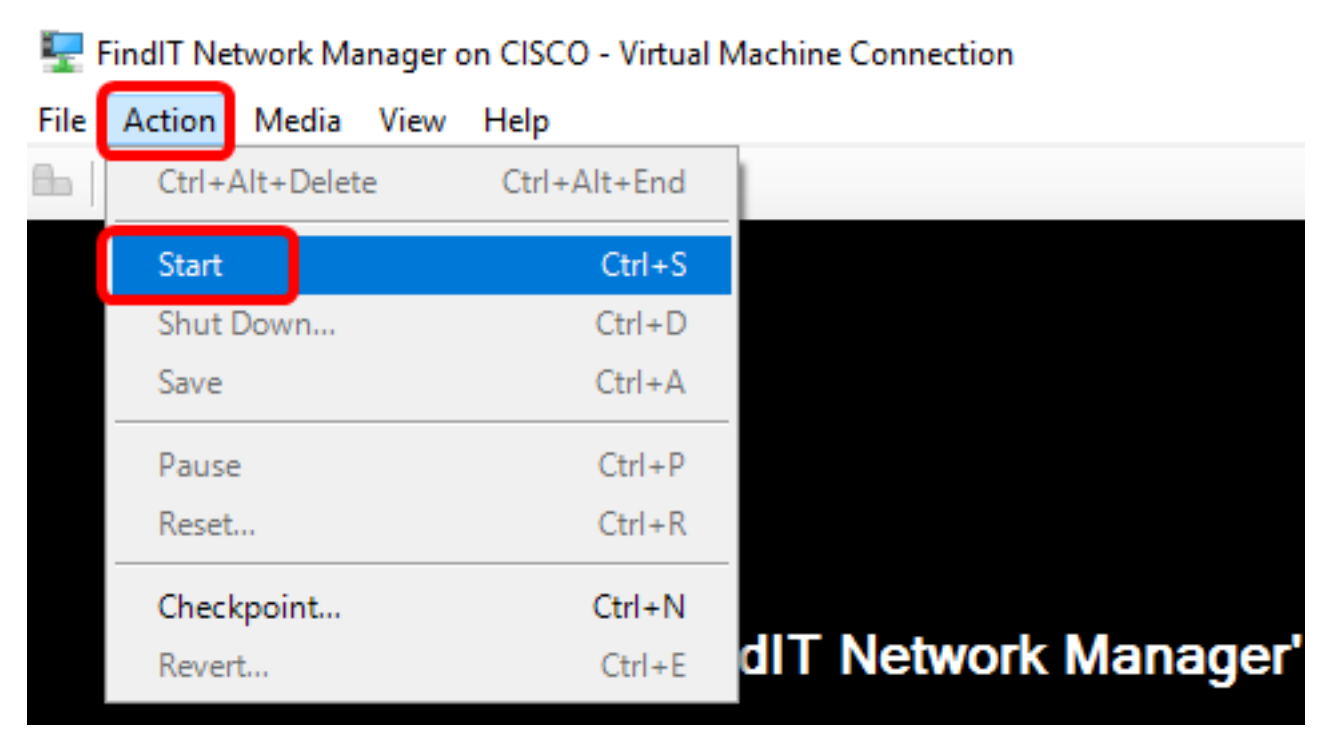

Vous devez maintenant avoir déployé la machine virtuelle FindIT Network Manager sur Microsoft Hyper-V Manager.

#### Configurer le gestionnaire de réseau FindIT déployé

Une fois le déploiement de FindIT Network Manager terminé à l'aide de votre machine virtuelle préférée, suivez les étapes ci-dessous pour configurer la machine virtuelle.

Étape 1. Connectez-vous à la console à l'aide du nom d'utilisateur et du mot de passe par défaut : cisco/cisco.

FindITManager login: **cisco** Password: **cisco** 

Étape 2. Une fois que vous êtes invité à modifier le mot de passe du compte cisco, saisissez le mot de passe actuel.

CentOS release 6.8 (Final) Kernel 2.6.32-642.3.1.el6.x86\_64 on an x86\_64 FindITManager login: cisco Password: You are required to change your password immediately (root enforced) Changing password for cisco. (current) UNIX password:

Étape 3. Saisissez et saisissez à nouveau le nouveau mot de passe du compte cisco.

CentOS release 6.8 (Final) Kernel 2.6.32-642.3.1.el6.x86\_64 on an x86\_64 FindITManager login: cisco Password: You are required to change your password immediately (root enforced) Changing password for cisco. (current) UNIX password: New password: Retype new password:

L'adresse IP DHCP et l'adresse de l'interface utilisateur de l'administration s'affichent.

| CentOS release 6.8 (Final)<br>Kernel 2.6.32-642.3.1.el6.x86_64 on an x86_64                                                                                                    |
|----------------------------------------------------------------------------------------------------|
| FindITManager login: cisco<br>Password:<br>You are required to change your password immediately (root enforced)<br>Changing password for cisco.<br>(current) UNIX password:<br>New password:<br>Retype new password: |
|                                                                                                    |
| FindIT Manager (1.0.0.20160928-beta)<br>Powered by CentOS release 6.8 (Final)                                                                                                    |
| IP Address: 192.168.1.101 Administration GUI: https://192.168.1.101<br>Enter 'sudo config_vm' to change platform settings and set a static IP a                                                                      |
| [cisco@FindITManager ~]\$ _                                                                                                    |

**Note:** Dans cet exemple, l'adresse IP de FindIT Network Manager est 192.168.1.101 et l'adresse de l'interface utilisateur d'administration est https://192.168.1.101.

Étape 4. Entrez la commande **sudo config\_vm** pour démarrer l'assistant de configuration initiale.

[cisco@FindITManager cisco]\$ sudo config\_vm

Étape 5. Saisissez le mot de passe de sudo. Le mot de passe par défaut est cisco. Si vous l'avez modifié, saisissez le nouveau mot de passe.

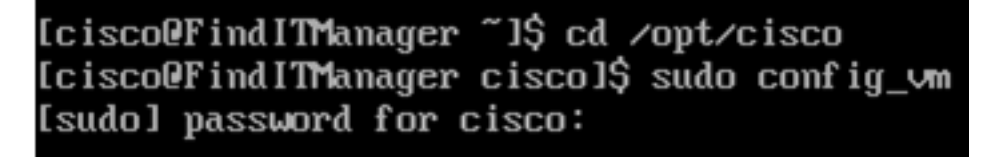

Étape 6. Entrez **y** pour Yes ou **n** pour No dans l'assistant de configuration pour configurer le nom d'hôte, le réseau, le serveur NTP et le fuseau horaire.

Config a hostname ? (y/n) : y

Étape 7. (Facultatif) Si DHCP est spécifié lors de la configuration du réseau, entrez la commande **ifconfig** pour vérifier l'adresse IP attribuée et mémoriser celle-ci. Une adresse IP statique peut également être configurée.

[cisco@FindITManager cisco]\$ ifconfig

Vous devez maintenant avoir terminé l'installation de FindIT Network Manager sur votre

machine virtuelle.

Pour savoir comment accéder aux paramètres initiaux de FindIT Network Manager et les configurer, cliquez <u>ici</u> pour obtenir des instructions.

### Installer FindIT Network Probe sur Microsoft Hyper-V Manager

#### Installer FindIT Network Probe

Procédez comme suit pour déployer l'image de machine virtuelle VHD vers Microsoft Hyper-V Manager.

Étape 1. Téléchargez l'image de la machine virtuelle FindIT Network Probe VHD depuis le <u>site Cisco Small Business</u>.

Étape 2. Démarrez le Gestionnaire Hyper-V sur votre serveur Windows ou votre ordinateur.

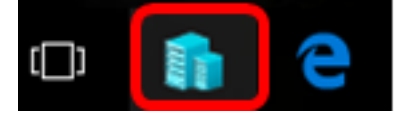

Note: Dans cet exemple, Windows 10 est utilisé.

Étape 3. Dans votre Gestionnaire Hyper-V, cliquez sur Action > Import Virtual Machine.

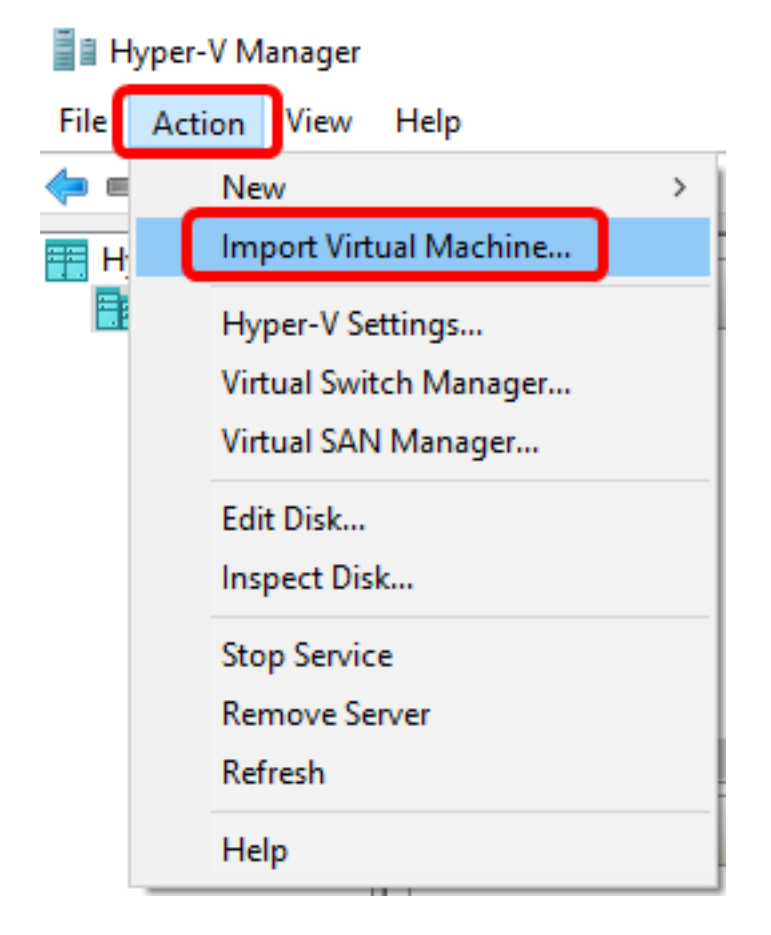

Étape 4. Cliquez sur **Parcourir** et localisez le fichier VHD téléchargé à l'étape 1.

| Specify the folder containing the virtual machine to import. |  |        |
|--------------------------------------------------------------|--|--------|
| Folder:                                                      |  | Browse |

Étape 5. Parcourez le dossier FindITNetworkProb, puis cliquez sur Sélectionner un dossier.

| Name                 | Date modified     | Туре        |
|----------------------|-------------------|-------------|
| Snapshots            | 8/28/2016 7:33 PM | File folder |
| 📙 Virtual Hard Disks | 10/7/2016 4:25 PM | File folder |
| Virtual Machines     | 10/7/2016 4:26 PM | File folder |

| <                    |               |        |
|----------------------|---------------|--------|
| r: FindITNetworkProb |               |        |
|                      | Select Folder | Cancel |

Étape 6. Cliquez sur **Next** (Suivant).

| Specify | Specify the folder containing the virtual machine to import.        |        |  |  |  |
|---------|---------------------------------------------------------------------|--------|--|--|--|
| Folder: | =indIT\CentOS68-FindITManager-1.0.0.201610210.S68\FindITNetworkProb | Browse |  |  |  |
|         |                                                                     |        |  |  |  |
|         |                                                                     |        |  |  |  |
|         |                                                                     |        |  |  |  |
|         |                                                                     |        |  |  |  |
|         |                                                                     |        |  |  |  |
|         |                                                                     |        |  |  |  |
|         |                                                                     |        |  |  |  |
|         |                                                                     |        |  |  |  |
|         |                                                                     |        |  |  |  |
|         |                                                                     |        |  |  |  |
|         |                                                                     |        |  |  |  |
|         |                                                                     |        |  |  |  |
|         |                                                                     |        |  |  |  |
|         |                                                                     | 0 I    |  |  |  |
|         | < Previous Next > Finish                                            | Cancel |  |  |  |

Étape 7. Cliquez à nouveau sur **Suivant**.

Select the virtual machine to import:

| Name              | ^             | Date Created           |
|-------------------|---------------|------------------------|
| FindITNetworkProb |               | 8/29/2016 10:32:54 AM  |
|                   |               |                        |
|                   |               |                        |
|                   |               |                        |
|                   |               |                        |
|                   |               |                        |
|                   |               |                        |
|                   |               |                        |
|                   |               |                        |
|                   |               |                        |
|                   |               |                        |
|                   |               |                        |
|                   |               |                        |
|                   | C Drawiewa Ne | ut a Cristian Cristian |

Étape 8. Cliquez sur **Copier la machine virtuelle (créer un nouvel ID unique)** puis cliquez sur **Suivant**.

| Choose the type of import to perform:                                         |        |        |
|-------------------------------------------------------------------------------|--------|--------|
| $\bigcirc$ Register the virtual machine in-place (use the existing unique ID) |        |        |
| O Restore the virtual machine (use the existing unique ID)                    |        |        |
| Ocopy the virtual machine (create a new unique ID)                            |        |        |
|                                                                               |        |        |
|                                                                               |        |        |
|                                                                               |        |        |
|                                                                               |        |        |
|                                                                               |        |        |
|                                                                               |        |        |
|                                                                               |        |        |
|                                                                               |        |        |
|                                                                               |        |        |
|                                                                               |        |        |
|                                                                               |        |        |
|                                                                               |        |        |
|                                                                               |        |        |
| < Previous Next >                                                             | Finish | Cancel |

Étape 9. Cliquez sur Suivant pour stocker la machine virtuelle à l'emplacement spécifié.

Note: Vous pouvez également cocher la case Stocker la machine virtuelle dans un autre emplacement pour modifier l'emplacement spécifié.

You can specify new or existing folders to store the virtual machine files. Otherwise, the wizard imports the files to default Hyper-V folders on this computer, or to folders specified in the virtual machine configuration.

| Store the virtual machine in a different location |        |
|---------------------------------------------------|--------|
| Virtual machine configuration folder:             |        |
| C:\ProgramData\Microsoft\Windows\Hyper-V\         | Browse |
| Checkpoint store:                                 |        |
| C:\ProgramData\Microsoft\Windows\Hyper-V\         | Browse |
| Smart Paging folder:                              |        |
| C:\ProgramData\Microsoft\Windows\Hyper-V\         | Browse |
|                                                   |        |
|                                                   |        |
|                                                   |        |
|                                                   |        |
|                                                   |        |
|                                                   |        |
|                                                   |        |
| < Previous Next > Finish                          | Cancel |

Étape 10. Cliquez à nouveau sur **Suivant**.

| Where do you want to store the imported virtual hard disks for this virtual machine? |                                                       |              |  |  |  |  |
|--------------------------------------------------------------------------------------|-------------------------------------------------------|--------------|--|--|--|--|
| Location:                                                                            | C:\Users\Public\Documents\Hyper-V\Virtual Hard Disks\ | Browse       |  |  |  |  |
|                                                                                      |                                                       |              |  |  |  |  |
|                                                                                      |                                                       |              |  |  |  |  |
|                                                                                      |                                                       |              |  |  |  |  |
|                                                                                      |                                                       |              |  |  |  |  |
|                                                                                      |                                                       |              |  |  |  |  |
|                                                                                      |                                                       |              |  |  |  |  |
|                                                                                      |                                                       |              |  |  |  |  |
|                                                                                      |                                                       |              |  |  |  |  |
|                                                                                      |                                                       |              |  |  |  |  |
|                                                                                      |                                                       |              |  |  |  |  |
|                                                                                      |                                                       |              |  |  |  |  |
|                                                                                      |                                                       |              |  |  |  |  |
|                                                                                      |                                                       |              |  |  |  |  |
|                                                                                      | < Previous Next > F                                   | inish Cancel |  |  |  |  |

Étape 11. Vérifiez la description, puis cliquez sur Terminer.

You are about to perform the following operation.

| -   |      |      |   |
|-----|------|------|---|
| Dec | crin | tion | • |
|     | uiip | uoi. |   |

| Virtual Machine:                        | FindITNetworkProb                                           |
|-----------------------------------------|-------------------------------------------------------------|
| Import file:                            | C:\Users\CISCO\Documents\FindIT\OpenWRT-FindITProbe-1.0     |
| Import Type:                            | Copy (generate new ID)                                      |
| Virtual machine configuration folder:   | C:\ProgramData\Microsoft\Windows\Hyper-V\                   |
| Checkpoint folder:                      | C:\ProgramData\Microsoft\Windows\Hyper-V\                   |
| Smart Paging file store:                | C:\ProgramData\Microsoft\Windows\Hyper-V\                   |
| Virtual hard disk destination folder:   | C: \Users \Public \Documents \Hyper-V \Virtual Hard Disks \ |
| <                                       | >                                                           |
| To complete the import and close this v | vizard, dick Finish.                                        |
| [                                       | < Previous Next > Finish Cancel                             |

Étape 12. Cliquez avec le bouton droit sur la machine virtuelle, puis cliquez sur **Connect** pour ouvrir la console de la machine virtuelle.

| Virtual Machines        |         |        |           |           |        |          |  |
|-------------------------|---------|--------|-----------|-----------|--------|----------|--|
| Name                    | State   | CPU L  | Jsage     | Assigned  | Memory | Uptime   |  |
| FindIT Network Probe    | Off     |        | <u> </u>  |           |        |          |  |
| Findl I Network Manager | Running |        | Connect   |           |        | 00:05:42 |  |
|                         |         |        | Settings. |           |        |          |  |
|                         |         |        | Start     |           |        |          |  |
|                         |         |        | Checkpo   | oint      |        |          |  |
|                         |         |        | Move      |           |        |          |  |
|                         |         |        | Export    |           |        |          |  |
| <                       |         | Rename |           |           |        |          |  |
| Checkpoints             |         | Delete |           |           |        |          |  |
|                         | le      | Help   |           | ckpoints. |        |          |  |

Étape 13. Cliquez sur la nouvelle machine virtuelle, puis sur **Action > Start** pour mettre la machine virtuelle sous tension.

| F    | indIT Network Probe on | CISCO - Virtual Mac | hine Connection    |
|------|------------------------|---------------------|--------------------|
| File | Action Media View      | Help                |                    |
|      | Ctrl+Alt+Delete        | Ctrl+Alt+End        |                    |
|      | Start                  | Ctrl+S              |                    |
|      | Shut Down              | Ctrl+D              |                    |
|      | Save                   | Ctrl+A              |                    |
|      | Pause                  | Ctrl+P              |                    |
|      | Reset                  | Ctrl+R              |                    |
|      | Checkpoint             | Ctrl+N              |                    |
|      | Revert                 | Ctrl+E              | ndIT Network Probe |

#### Configurer la sonde de réseau FindIT déployée

Une fois le déploiement terminé, procédez comme suit pour configurer la machine virtuelle.

Étape 1. Connectez-vous à la console à l'aide du nom d'utilisateur et du mot de passe par défaut : cisco/cisco.

FindITProbe login: **cisco** Password: **cisco** 

Vous serez invité à modifier le mot de passe du compte cisco. L'adresse IP DHCP et l'adresse de l'interface utilisateur de l'administration s'affichent.

| Busy             | Box                    | v1.                 | .23.                | 2 (                   | 2016                 | -09-         | 02       | 17:  | 15:        | 18                   | CS'         | T)         | bu i      | i <b>1 t</b> - | -in | sh | ell     | (  | ash)  |
|------------------|------------------------|---------------------|---------------------|-----------------------|----------------------|--------------|----------|------|------------|----------------------|-------------|------------|-----------|----------------|-----|----|---------|----|-------|
| <br> <br> <br>   | <br>                   |                     | -<br><br><br><br>   | <br>_ <b>!</b> _      |                      | -<br>-       |          | :    | <br>       | <br>-<br>-<br>-<br>- |             | -          |           | <br>           |     |    |         |    | ·     |
| Fir<br>Por<br>IP | id IT<br>ierei<br>Addi | Pro<br>d by<br>res: | obe<br>y Op<br>s: 1 | <br>(1.<br>enW<br>92. | 9.1.<br>rt C<br>168. | 1630<br>HAOS | 1)<br>CA | ILME | R (<br>dmi | 15.<br>ni:           | .05<br>stra | , r<br>ati | 479<br>on | 955)<br>GUI    | )   |    | <br>ps: | // | ′192. |
| Ent              | er                     | 'coı                | nfig                | _VM                   | ' to                 | cha          | nge      | pl   | atf        | or                   | M SI        | ett        | ing       | (Sā            | und | se | t a     | S  | tati  |
| Char<br>New      | ig i ng<br>pas:        | g pa<br>swoi        | assw<br>rd:         | ord<br>—              | for                  | cis          | :CO      |      |            |                      |             |            |           |                |     |    |         |    |       |

Note: Dans cet exemple, l'adresse IP de la sonde FindIT Network est 192.168.1.102.

Étape 2. Saisissez et saisissez à nouveau le nouveau mot de passe du compte cisco.

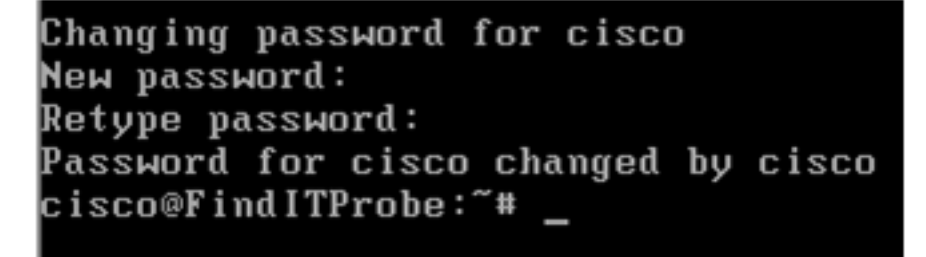

Étape 3. (Facultatif) Entrez la commande **ifconfig** pour rechercher l'adresse IP de FindIT Network Probe.

| cisco@Find | lITProbe:~# ifconfig                                |
|------------|-----------------------------------------------------|
| eth0       | Link encan:Ethernet HWaddr 00:0C:29:6F:2E:DD        |
|            | inet addr:192.168.1.102 Bcast:192.168.1.255 Mask:   |
|            | inet8 addr. fe6828c.23ff:fe6f:2edd/64 Scope:Link    |
|            | inet6 addr: fec0::20c:29ff:fe6f:2edd/64 Scope:Site  |
|            | UP BROADCAST RUNNING MULTICAST MTU:1500 Metric:1    |
|            | RX packets:149596 errors:0 dropped:0 overruns:0 fra |
|            | TX packets:205206 errors:0 dropped:0 overruns:0 car |
|            | collisions:0 txqueuelen:1000                        |
|            | RX bytes:26494354 (25.2 MiB) TX bytes:183876308 (1  |
|            |                                                     |
| 10         | Link encap:Local Loopback                           |
|            | inet addr:127.0.0.1 Mask:255.0.0.0                  |
|            | inet6 addr: ::1/128 Scope:Host                      |
|            | UP LOOPBACK RUNNING MTU:65536 Metric:1              |
|            | RX packets:73994 errors:0 dropped:0 overruns:0 fram |
|            | TX packets:73994 errors:0 dropped:0 overruns:0 carr |
|            | collisions:0 txqueuelen:0                           |
|            | RX bytes:33273411 (31.7 MiB) TX bytes:33273411 (31  |

Vous devez maintenant avoir configuré FindIT Network Probe sur votre machine.

Pour savoir comment accéder aux paramètres initiaux de FindIT Network Probe et les configurer, cliquez <u>ici</u> pour obtenir des instructions. Pour savoir comment associer la sonde FindIT Network à FindIT Network Manager, cliquez <u>ici</u> pour obtenir des instructions.